# How do I configure Ezeelogin to authenticate using Windows\_AD(Pam-LDAP) in CentOS?

186 Manu Chacko March 27, 2025 Tweaks & Configuration 14566

## Integration of WINDOWS-AD (PAM-LDAP) in CentOS 7/6

**Overview:** This article details the steps to integrate WINDOWS-AD (PAM-LDAP) in CentOS 7/6. It includes PHP-LDAP installation, LDAP configuration via web GUI, and setting up PAM\_LDAP for SSH access, ensuring seamless LDAP user import and configuration verification.

Make sure that the PHP-LDAP extension is installed on the server

root@gateway:~# yum install php-ldap openldap openldap-clients; apachectl restart

#### Step 1: Login to Web-GUI -> open settings -> Ldap

How to find base DN and bind RDN

Step 2: Add the details of LDAP configurations & enable Windows Active Directory.

Multiple URIs or a list of URIs can be specified in the format:

Idaps://host.com:636/ Idaps://host.com:636/

(Only the protocol, hostname, and port fields are allowed.)

| Ezeelogin                                       |      |                                                   | Welcome, Administrator Logou |
|-------------------------------------------------|------|---------------------------------------------------|------------------------------|
| t≣ Servers ►                                    | •    | I DAP Sattings                                    |                              |
| 📲 Web Portals 🔹 🕨                               | *    | Name                                              |                              |
| ±t Users ►                                      |      | ldap                                              |                              |
| 🖬 Access Control 🛛 🕨                            |      | URI(s) 📦                                          |                              |
| °₀ Settings 🔍                                   |      | ldap://192.168.1.10                               |                              |
| <ul> <li>General</li> </ul>                     | 1.3  | Start TLS 🥪                                       | Base DN 🐵                    |
| <ul> <li>Branding</li> </ul>                    |      | ×                                                 | CN=Users,DC=windowsad,DC=com |
| Control Panels                                  |      | Bind RDN 🖗                                        | Bind Password                |
| <ul> <li>Data Centers</li> </ul>                |      | CN=Administrator CN=Lleare DC=windowead DC=com    |                              |
| ► API                                           |      | Che-Administrator, Che-Oseis, DCmindonsad, DC-com |                              |
| ► LDAP                                          |      | UID Attribute 💿                                   | Filter 🕹                     |
| ► SAML                                          | x    | sAMAccountName                                    |                              |
| FIDO2                                           |      | First Name Attribute 🐵                            | Last Name Attribute 😨        |
| ► RADIUS                                        |      | givenName                                         |                              |
| <ul> <li>SIEM</li> <li>Server Fields</li> </ul> |      | Email Attribute 🥃                                 | Group Attribute 🐨            |
| Cluster                                         | ~    | mail                                              |                              |
|                                                 |      | Timeout 😨                                         | Rank 🥹                       |
| Command Guard                                   | 1200 | 10                                                | 10                           |
| 斧 Account ト                                     |      | Active 😨                                          | Windows Active Directory 😨   |
| 🛇 Help 🕨 🕨                                      |      |                                                   |                              |
| , License                                       |      | Verify Certificate @                              | Cancel Save                  |

Step 3: Under Settings -> General Settings -> Authentication -> Change web panel authentication to LDAP & enable External SSH Auth

| Ezeelogin                          |     |                                         |                    |                     |                           |          | 🔳 v                                   | Velcome, Administrator Logout |
|------------------------------------|-----|-----------------------------------------|--------------------|---------------------|---------------------------|----------|---------------------------------------|-------------------------------|
| 🗄 Servers 🕨 🗖                      |     | General Settings                        |                    | Authentication      | Two Factor Authentication | Security | Defaults                              | Miscellaneous                 |
| 🔚 Web Portals 🔹 🕨                  | *   | Password / Security Code Retries 🕡      | Login ca           | ptcha 🕢             |                           |          |                                       |                               |
| ±t Users ►                         |     | 2 \$                                    | Disable            | ÷                   |                           |          |                                       | •                             |
| Access Control                     |     | Web Panel Authentication 🤍              | External           | SSH Auth 🥹          |                           |          |                                       |                               |
| ⁰₀ Settings                        |     | LDAP \$                                 |                    | CLIA Secret         |                           |          |                                       |                               |
| > General                          |     | reCAPTCHA Sitekey Cet reCAPTCHA API Key | recarto            | CHA Secret          |                           |          |                                       |                               |
| Branding                           | 1   | Lass Bessured Lifetime                  | Maximu             | m Dave Without Loc  | in 🚳                      |          |                                       |                               |
| <ul> <li>Control Panels</li> </ul> |     |                                         | Waximu             | in Days without Log | nn 🗸                      |          |                                       |                               |
| <ul> <li>Data Centers</li> </ul>   |     | 0                                       | U                  |                     |                           |          |                                       |                               |
| > API                              | No. | Allow Browsers To Save Login 😨          | Security           | Code LDAP 💿         |                           |          |                                       |                               |
| > LUAP                             | 1.4 | X                                       | ×                  |                     |                           |          |                                       | 1                             |
| PANIL DADUG                        | N.  |                                         | Cancel             | Save                |                           |          |                                       | 10.25                         |
| PRADIUS<br>Sequer Fielde           |     |                                         | Contra State of St |                     |                           |          | · · · · · · · · · · · · · · · · · · · |                               |
| - Surra Fictus                     |     |                                         |                    |                     |                           |          |                                       |                               |
| Cluster                            |     |                                         |                    |                     |                           |          |                                       |                               |
| Command Guard                      |     |                                         |                    |                     |                           |          |                                       |                               |
| Account                            |     |                                         |                    |                     |                           |          |                                       |                               |
| 🛇 Help 🕨 🕨                         |     |                                         |                    | in the              |                           |          |                                       | in the second                 |
| License                            |     |                                         |                    |                     |                           |          |                                       |                               |
| ∢Collapse                          |     |                                         |                    | •                   |                           |          |                                       | 1                             |

Step 4: Select the LDAP users and import them to Ezeelogin

| Ezeelogin          |     |                       |             |                        |                 |                |                    | Velco     | ome, Administrator I | Logou |
|--------------------|-----|-----------------------|-------------|------------------------|-----------------|----------------|--------------------|-----------|----------------------|-------|
| t≣ Servers         | •   |                       |             | All                    |                 |                |                    | Imp       | ort/Update selected  |       |
| Web Portals        |     | Username ↓            | First Name  | Last Name              | Email           | <u>Status</u>  | <u>User Group</u>  | LDAP      | Notes                | 7     |
| ± Users            |     | alex                  | alex        |                        |                 | New            | Dummy              | openIdap  |                      |       |
|                    |     | 🗹 jake                | jake        |                        |                 | New            | Dummy              | openIdap  |                      |       |
|                    |     | 🗋 john                | john        |                        |                 | New            | Dummy              | openIdap  | 1                    |       |
| Authentication Log |     |                       |             |                        |                 |                |                    |           | 1 - 3 /              | 3     |
|                    | 1.1 | and the second second |             | lesione consideration  | AND AND AND AND | S.S. A.S.      |                    | 1         | Second Second        |       |
|                    | 0.0 | Users not in LDAF     | find        | All                    | ~               |                |                    |           | 0                    |       |
|                    |     | <u>Username</u> ↓     | First Name  | Last Name              | Email           | Sta            | itus <u>User (</u> | Group     | Actions              |       |
|                    |     |                       |             |                        | No item         |                |                    |           |                      |       |
|                    |     | · ·                   |             | North States of States | A. 19           | and the second |                    |           |                      |       |
|                    |     |                       |             |                        |                 |                | ** 1 · · ·         | 5 - ( S - |                      |       |
|                    |     |                       |             |                        |                 |                |                    |           |                      |       |
|                    |     | and the state of the  | a start and |                        | S               | · Aller        |                    | i i i i   |                      |       |
|                    |     |                       |             |                        |                 |                |                    |           |                      |       |
|                    |     |                       |             |                        |                 |                |                    |           |                      |       |

Step 5: You can confirm the imported LDAP users were listed in the users tab. After the successful import you can login as the LDAP user.

**Note:** When importing an LDAP user, they will be assigned to the default group or the mapped user group. After the import, if we change the LDAP user to another user group, we will receive a note saying "Group Mismatch." This is not an error.

| Ezeelogin      |   |                                                                                                    |                                       |           |         |             |                |                       | Welcome, Admin                                                                                                  |
|----------------|---|----------------------------------------------------------------------------------------------------|---------------------------------------|-----------|---------|-------------|----------------|-----------------------|----------------------------------------------------------------------------------------------------|
| E Servers      | • |                                                                                                    |                                       |           |         |             |                |                       |                                                                                                    |
| Web Portals    | • |                                                                                                    | G First Name                          | Last Name | Email   | Status      | User Group     | LDAP                  | Notes                                                                                                    |
| L Users        | • | 0                                                                                                    | Alico                                 |           |         | New         | groupidap      | Idap 1                |                                                                                                    |
| User Groups    |   | achristy                                                                                                    | Anu                                   |           |         | Exists      | groupIdap      | Idap1                 | Group mismatch                                                                                                  |
| LDAP           |   | -U-#                                                                                                    | Laya                                  |           |         | New         | groupidap      | idap1                 |                                                                                                    |
|                |   | Renth                                                                                                    |                                       |           |         |             |                |                       | and the second second                                                                                           |
|                |   | Users not in LDAP                                                                                                    | find                                  | All 🗸     |         |             |                |                       |                                                                                                    |
|                |   | <u>Username</u> ↓                                                                                                    | First Name                            | Last Name | E       | <u>nail</u> | Status         | User Group            | Actions                                                                                                    |
|                |   |                                                                                                    |                                       |           | No iter | n           |                |                       |                                                                                                    |
|                |   | A State of the state of the sta | · · · · · · · · · · · · · · · · · · · |           |         |             | Electron and a |                       | a della della della della della della della della della della della della della della della della della della d |
|                |   | · · · · · · · · · · · · · · · · · · ·                                                                                                    |                                       |           | 1       | •           |                |                       | · · · · ·                                                                                                    |
|                |   | No.                                                                                                    |                                       |           | s       |             |                |                       | A State State                                                                                                   |
|                |   |                                                                                                    | a the second second                   |           | •       |             |                | and the second second | * A start                                                                                                    |
|                |   |                                                                                                    |                                       |           |         |             |                |                       |                                                                                                    |
|                |   |                                                                                                    |                                       |           |         |             |                |                       |                                                                                                    |
| Access Control | • |                                                                                                    |                                       |           |         |             |                |                       |                                                                                                    |
|                |   | · ·                                                                                                    |                                       |           | · ·     |             | and the second |                       | · ·                                                                                                    |

Note:

After importing the users to Ezeelogin, log in with the user and set up security code for the user under **Account > Password > New Security Code.** 

**Step 6:** Make sure that UNIX ATTRIBUTES are enabled on WINDOWS(2003,2008,2012) SERVER

Note:

You do not need to install Unix attributes on windows 10, windows 2012 and windows 2016 server OS

Step 7: Login to Windows server, open Command Prompt, and enter the following command:

Dism.exe/online/enable-feature /featurename:nis /all

Reboot the server to complete the installation

Win 2008 Unix Attributes

| <u>s</u> 😣 ' | Jake j. b Properties                                                                                                    | 1                                                                   |
|--------------|----------------------------------------------------------------------------------------------------|---------------------------------------------------------------------|
| ord Replic   | Member Of         Dial-in         Environment         Sessions           General         Address         Account         Profile         Telephones         Organization           Remote control         Terminal Services Profile         COM+         UNIX Attributes | ount for adn<br>this group (                                        |
| rd Replic    | To enable access to this user for UNIX clients, you will have to specify the NIS domain this user belongs to.                                                                                                    | <sup>5</sup> this group<br>this group<br>strators Gro<br>who are pe |
|              | UID: 1000                                                                                                    | administrat<br>ions and se<br>controllers ir<br>juests<br>users     |
| Domain C     | Login Shell: /usr/local/bin/ezsh                                                                                                    | administrat<br><sup>F</sup> this group                              |
| Owners       | Home<br>Directory:                                                                                                    | this group (<br>ount for gue                                        |
| ntrollers    | Primary group<br>name/GID: ezusers                                                                                                    | his group ca<br><sup>F</sup> this group<br>administrat              |
|              | OK Cancel Apply Help                                                                                                    |                                                                     |

Window 2016 AD for a user . Note that the attributes such as **uidNumber** = 10001, **gidNumber** = 12001, **unixHomeDirectory** = /home/jake, **loginShell**=/usr/local/bin/ezsh are set.

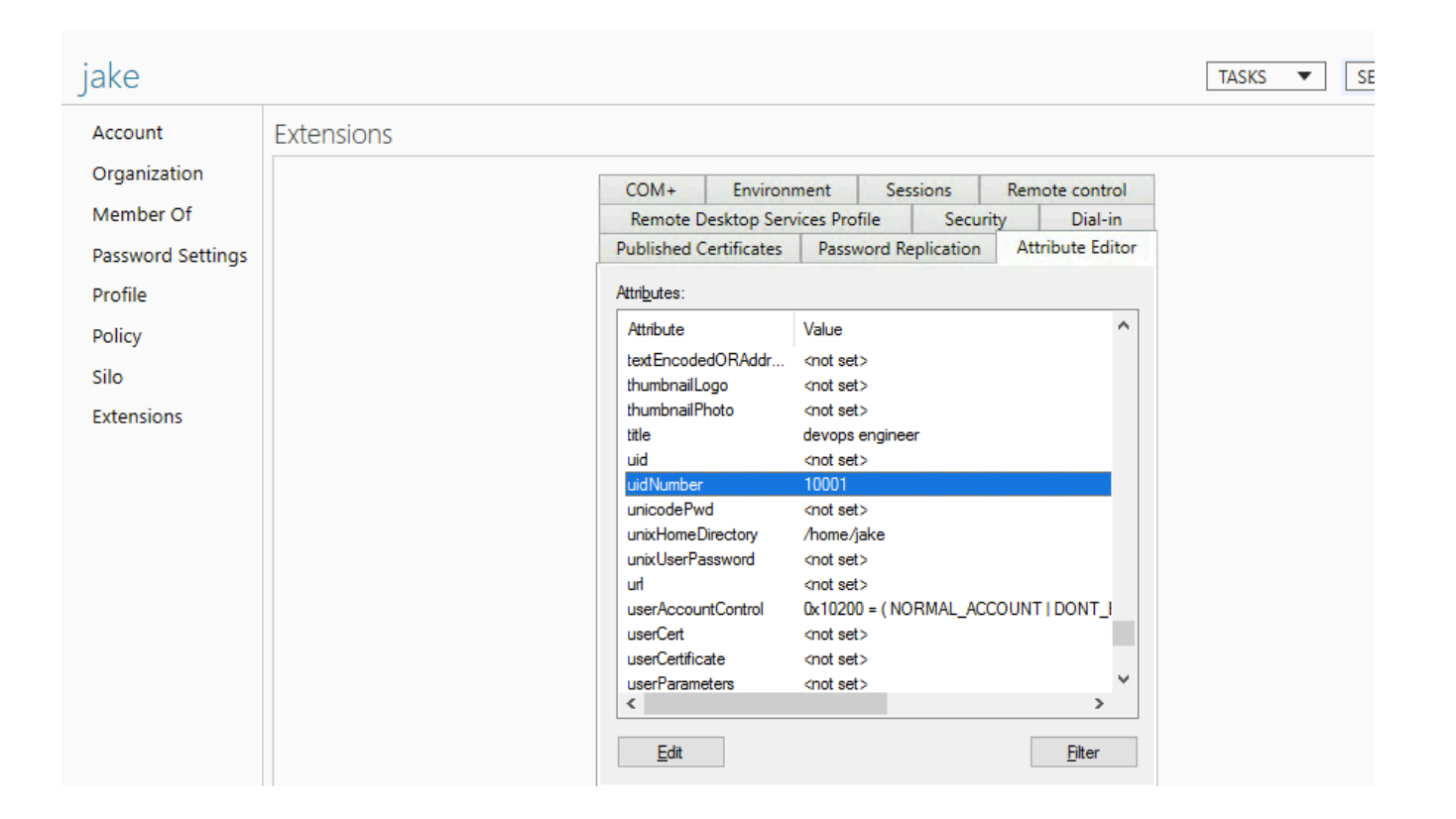

**Note:** For the Unix Attributes uidNumber, gidNumber, and login shell to be visible, make sure to click on the Filter button and select ONLY " Show Only Writable Attributes" as shown below.

| jake Properties           |                    |               | ?                       | ×          |                           |
|---------------------------|--------------------|---------------|-------------------------|------------|---------------------------|
| Published Certificates Me | ember Of Passwor   | d Replication | Dial-in                 | Object     |                           |
| Security Enviro           | nment Sess         | sions         | Remote co               | ontrol     |                           |
| General Address A         | Account Profile    | Telephone     | s Organ                 | nization   |                           |
| Remote Desktop Servic     | es Profile C       | OM+           | Attribute E             | Editor     |                           |
| Attributes:               |                    |               |                         |            |                           |
| Attribute                 | Value              |               |                         | ^          |                           |
| terminalServer            | <not set=""></not> |               |                         |            |                           |
| textEncodedORAddr         | <not set=""></not> |               |                         |            |                           |
| thumbnailLogo             | <not set=""></not> |               |                         |            |                           |
| thumbnailPhoto            | <not set=""></not> |               |                         |            |                           |
| title                     | <not set=""></not> |               |                         |            |                           |
| uid                       | <not set=""></not> |               |                         |            |                           |
| uidNumber                 | 10002              |               |                         |            |                           |
| unicodePwd                | <not set=""></not> |               |                         |            |                           |
| unixHomeDirectory         | /home/jake         |               |                         |            |                           |
| unixUserPassword          | <not set=""></not> |               |                         |            |                           |
| hu                        | <not set=""></not> |               |                         |            |                           |
| userAccountControl        | 0x200 = (NORMAL    | _ACCOUNT)     | )                       |            |                           |
| userCert                  | <not set=""></not> |               |                         |            |                           |
| userCertificate           | <not set=""></not> |               | >                       | *          |                           |
|                           |                    |               |                         |            |                           |
| Edit                      |                    |               | Filter                  |            |                           |
|                           |                    |               |                         |            |                           |
|                           |                    |               | Sho                     | ow only at | tributes that have values |
|                           |                    |               | <ul> <li>Sho</li> </ul> | ow only w  | ritable attributes        |
|                           |                    |               |                         |            |                           |
| ОК                        | Cancel             | Apply         | She                     |            | les:                      |
| on                        | Canoor             | 14440         | ~ N                     | Mandatory  | 1                         |
|                           |                    |               | < C                     | Optional   |                           |
|                           |                    |               |                         |            | 1                         |
|                           |                    |               | Sho                     | ow read-or | niy attributes:           |
|                           |                    |               | C                       | Constructe | ed                        |
|                           |                    |               | E                       | Backlinks  |                           |
|                           |                    |               | ~ 0                     | wstem-on   | ly.                       |
|                           |                    |               |                         | Jacan on   | .,                        |

## Let's configure PAM\_LDAP Authentication for SSH

Login to Ezeelogin ssh server to configure pam-LDAP.

Step 1: Install pam-LDAP module by the following command

root@gateway:~# yum install nss-pam-ldapd nscd

#### Step 2: Enter the command to auto-configure

root@gateway:~# authconfig-tui

Step 3: Select use LDAP & use LDAP authentication

| authconfig-tui – (c) 1999-2005 Red                                                                           | d Hat, Inc.                                                                                                    |
|----------------------------------------------------------------------------------------------------|----------------------------------------------------------------------------------------------------|
| Authen                                                                                                    | tication Configuration                                                                                                    |
| User Information<br>[ ] Cache Information<br>[*] Use LDAP<br>[ ] Use NIS<br>[ ] Use IPAv2<br>[ ] Use Winbind | Authentication [] Use MD5 Passwords [*] Use Shadow Passwords ] Use LDAP Authentication [] Use Kerberos [] Use Fingerprint reader [] Use Winbind Authentication [*] Local authorization is sufficient |
| Cancel                                                                                                    | Next                                                                                                    |

### Step 4: Add binddn, bind password & Active Directory Mappings to /etc/nslcd.conf

root@gateway:~# vi /etc/nslcd.conf

uri ldap://10.11.1.231

ldap\_version 3

base cn=users,dc=admod,dc=net

binddn cn=Administrator,cn=Users,dc=admod,dc=net

bindpw admod\_2012

filter passwd (objectClass=User) map passwd uid sAMAccountName map passwd homeDirectory unixHomeDirectory

map passwd loginShell "/usr/local/bin/ezsh"

map passwd gidNumber "100"

ssl no tls\_cacertdir /etc/openIdap/cacerts

**Note:** If you are using LDAPS, then change SSL to YES

Step 5: Enable auto-create home directory on login by the following command

root@gateway:~# authconfig --enablemkhomedir --update

#### Step 6: Restart nslcd & nscd service

root@gateway:~# service nslcd restart && service nscd restart

**Note:** Ensure the login shell of LDAP user is /usr/local/bin/ezsh

#### Step 7: Now run the id/finger command and see whether you are able to get AD user details

### root@gateway:~# finger jake

Login: jake Name: jake

Directory: /home/jake Shell: /usr/local/bin/ezsh

Last login Tue Jul 3 12:23 (IST) on pts/2 from 10.11.1.189

No mail.

No Plan.

root@gateway:~# id jake

uid=10001(jake) gid=12000 groups=12000

**Note:** Run a Idapsearch to check the values returned from your AD server as follows. This is used for troubleshooting.

| root@gateway:~# ldapsearch -x -LLL -E pr=200/noprompt -h 10.11.1.164 -D<br>''administrator@ad2016.admod.net'' -w admod_2016 -b<br>''cn=jake,cn=users,dc=ad2016,dc=admod,dc=net'' |
|----------------------------------------------------------------------------------------------------|
| dn: CN=jake,CN=Users,DC=ad2016,DC=admod,DC=net                                                                                                    |
| objectClass: top                                                                                                    |
| objectClass: person                                                                                                    |
| objectClass: organizationalPerson                                                                                                    |
| objectClass: user                                                                                                    |
| cn: jake                                                                                                    |
| givenName: jake                                                                                                    |
| distinguishedName: CN=jake,CN=Users,DC=ad2016,DC=admod,DC=net                                                                                                    |
| instanceType: 4                                                                                                    |
| whenCreated: 20180703063304.0Z                                                                                                    |
| whenChanged: 20180703063554.0Z                                                                                                    |
| displayName: jake                                                                                                    |
| uSNCreated: 45128                                                                                                    |
| uSNChanged: 45136                                                                                                    |

name: jake objectGUID:: ldpkFlnRs0O6irphlTq1AA== userAccountControl: 512 badPwdCount: 0 codePage: 0 countryCode: 0 badPasswordTime: 0 lastLogoff: 0 lastLogon: 0 pwdLastSet: 131750731848783837 primaryGroupID: 513 objectSid:: AQUAAAAAAAUVAAAAmhs/bgMv2mlWATm4VQQAAA== accountExpires: 9223372036854775807 logonCount: 0 sAMAccountName: jake sAMAccountType: 805306368 userPrincipalName: jake@ad2016.admod.net objectCategory: CN=Person, CN=Schema, CN=Configuration, DC=ad2016, DC=admod, DC=net dSCorePropagationData: 16010101000000.0Z uidNumber: 10001 gidNumber: 12000 unixHomeDirectory: /home/jake loginShell: /usr/local/bin/ezsh

# pagedresults: cookie=

## **Related Articles:**

Configure Ezeelogin to authenticate using Windows\_AD(Pam-Ldap) in Ubuntu.

How do I configure Ezeelogin to authenticate using OpenLdap(Pam-Ldap) in CentOS?

Online URL: https://www.ezeelogin.com/kb/article/how-do-i-configure-ezeelogin-to-authenticate-usingwindows\_ad-40;pam-ldap-41;-in-centos-186.html